## PERSONAS NATURAL CON ESTABLECIMIENTO SUCURSAL VIRTUAL DE EMPRESAS.

- 1. Para las Personas Jurídicas el Ingreso es de la siguiente manera. Ingresa por Transacciones y Pagos.
- 2. Pagos a Terceros, Pagar Factura.
- 3. Luego elige la Categoría "COMERCIALIZACION DE PRODUCTOS Y SERICIOS"
- 4. Luego Elige TEXTIFEST S.A.S. 40833
- 5. Y por ultimo ingresa los datos que le solicita y con el cual va a identificar el pago así debe quedar la pantalla después de este proceso.

| 🖉 Sucursal Virtual Empresas - Microsoft Ir                                                                                            | ternet Explorer provided by BANCOLOMBIA                                                                                                    |   |  |  |
|----------------------------------------------------------------------------------------------------|----------------------------------------------------------------------------------------------------|---|--|--|
| Bancolombia                                                                                                    | Sucursal Virtual Empresas                                                                                                    |   |  |  |
| CONSULTAS DEPÓSITOS INVERSIONES CRÉDITOS Y TARJETA<br>DE CRÉDITO                                                                      | TRANSFERENCIAS RECAUDOS OTRAS ESTADO DE MÓDULO AL CLIENTE USUARIO SALIR                                                                                                    |   |  |  |
| Empresa:NOHORA MORRIS E.                                                                                                    |                                                                                                    |   |  |  |
| NIT:53011630                                                                                                    | DICIEMBRE 1 de 2011 - 8:30:08 AM<br>Dirección IP: 64 75 212 4                                                                                                    | 0 |  |  |
| Sr(a) Katalina Morris Echeverry Su última entrada a la Sucursal Virtual Empresas fue el: miércoles, 30 de noviembre de 2011 - 9:21 AM |                                                                                                    |   |  |  |
|                                                                                                    |                                                                                                    |   |  |  |
| Pagos a Terceros - Pagar Facturas                                                                                                    |                                                                                                    |   |  |  |
|                                                                                                    |                                                                                                    |   |  |  |
| Para realizar un pago, seleccione los siguien                                                                                         | es criterios y luego ingrese los valores requeridos.                                                                                                    |   |  |  |
|                                                                                                    |                                                                                                    |   |  |  |
| Pagos a Terceros                                                                                                    |                                                                                                    |   |  |  |
| Categoría:                                                                                                    | Comercialización de Productos y Servicios                                                                                                    |   |  |  |
| Empresa - Servicio:                                                                                                    | TEXTIFEST S A S - 40833                                                                                                    |   |  |  |
| Cuenta a debitar:                                                                                                    | Seleccione                                                                                                    |   |  |  |
| NIT o Cédula:                                                                                                    |                                                                                                    |   |  |  |
| Descripción<br>(Occional):                                                                                                    | Coloque un texto que le permita identificar rápidamente su                                                                                                    |   |  |  |
| Valor a Pagar:                                                                                                    |                                                                                                    |   |  |  |
|                                                                                                    |                                                                                                    |   |  |  |
| Aceptar                                                                                                    |                                                                                                    |   |  |  |
|                                                                                                    |                                                                                                    |   |  |  |
| COPYRIGHTS © 2000 - 2011 TODO1 SERVICES, INC. Todos los derechos reservados.                                                          |                                                                                                    |   |  |  |
|                                                                                                    |                                                                                                    |   |  |  |
|                                                                                                    |                                                                                                    |   |  |  |
|                                                                                                    | and the local local loca | - |  |  |

## PERSONAS NATURALES SUCURSAL VIRTUAL PERSONAS.

- 1. Para las Personas Naturales el ingreso es de la siguiente manera. Ingresa por Pagos, Pagos a Terceros.
- 2. Luego digita la clave personal.
- 3. Pagos a Terceros.
- 4. Digita la segunda clave
- 5. Luego elige Categoría "COMERCIALIZACION DE PRODUCTOS Y SERVICIOS"
  - 6. Luego TEXTIFEST S.A.S
  - 7. Ingresa los datos que le solicita y con el cual va a identificar el pago, luego ACEPTA la inscripción de este convenio.

|                                                        | Sucursal Virtual Person                                   | as Bancolombia                                                                                                    |  |
|--------------------------------------------------------|-----------------------------------------------------------|----------------------------------------------------------------------------------------------------|--|
| Saldos<br>Consolidados<br>de Productos                 |                                                           | NOHORA, recuerde que por su seguridad nunca debe responder correos electrónicos que le soliciten su información financiera, pues Bancolombia no pide esta clase de datos a través de Bancolombia |  |
| Saldos de<br>Productos                                 | NOHORA KATALINA MORRIS ECHEVERRY                          | 1 de Diciembre de 2011 8:40:00 AM                                                                                                    |  |
| Consultas y<br>Movimientos                             |                                                           | Direction 17, 04,70,212,4                                                                                                    |  |
| Extractos                                              | Pagos - Pagos a Terceros                                  |                                                                                                    |  |
| Transferencias y<br>Desembolsos                        | Preparación Verificación Confir                           | nación                                                                                                    |  |
| Pagos                                                  |                                                           |                                                                                                    |  |
| Tarjeta de Crédito<br>Propia                           | Ingrese la referencia de pago y la descripción con la cua | l desea identificar su factura y presione Continuar.                                                                                                    |  |
| Tarjeta de Crédito<br>no Propia                        | Categoría                                                 | omercialización de Productos y Serv.                                                                                                    |  |
| Pago de Créditos                                       | Convenio                                                  | artifact S A S                                                                                                    |  |
| Pagos a Terceros                                       | Convenio                                                  | AMESICA S                                                                                                    |  |
| Bloqueos                                               |                                                           |                                                                                                    |  |
| Certificados<br>Tributarios                            |                                                           |                                                                                                    |  |
| Solicitud y<br>Apertura de                             |                                                           |                                                                                                    |  |
| Productos                                              | NIT O CEDULA                                              |                                                                                                    |  |
| Tarjeta e-Prepago                                      | Descripción                                               |                                                                                                    |  |
| Segunda Clave                                          |                                                           |                                                                                                    |  |
| <ul> <li>Actualización<br/>Datos Personales</li> </ul> |                                                           |                                                                                                    |  |
| <ul> <li>Administración de<br/>Productos</li> </ul>    | Continuar Regresar                                        |                                                                                                    |  |
| <ul> <li>Servicio al<br/>Cliente</li> </ul>            |                                                           |                                                                                                    |  |
| Salida Segura                                          |                                                           |                                                                                                    |  |
|                                                        |                                                           |                                                                                                    |  |
|                                                        |                                                           |                                                                                                    |  |
|                                                        |                                                           |                                                                                                    |  |
| Listo                                                  |                                                           | 😜 Internet 🔍 100% 🝷                                                                                                    |  |

8. Posterior a este paso (inscripción por única vez), selecciona pago a terceros, aparece ya TEXTIFEST S.A.S 40833, llenamos los campos referencia, valor a pagar y la cuenta de la cual va a debitar

9. Luego le ordena continuar, aquí aparece una pantalla del resumen del pago, y si está de acuerdo le da clic en pagar.